# **Correcting a Report – Quick Reference Guide**

# WORKPLACE VIOLENT INCIDENT REPORTING SYSTEM FOR HOSPITALS

DEPARTMENT OF INDUSTRIAL RELATIONS - DIVISION OF OCCUPATIONAL SAFETY AND HEALTH

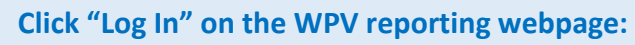

http://www.dir.ca.gov/dosh/workplace-violence-reporting-for-hospitals.html

## Workplace Violence Incident Reporting System

### Hospital Pre-Registration

 Hospitals must pre-register with Cal/OSHA by providing the name and contact information for the Hospital Representative who has the authority to authorize user registration requests and user account deletions. Cal/OSHA sent a letter on February 1, 2017 to all licensed hospitals with instructions on how to pre-register.

| o submit a | report: |  |
|------------|---------|--|
| Log In »   |         |  |
|            |         |  |

# Log in with your user name and password.

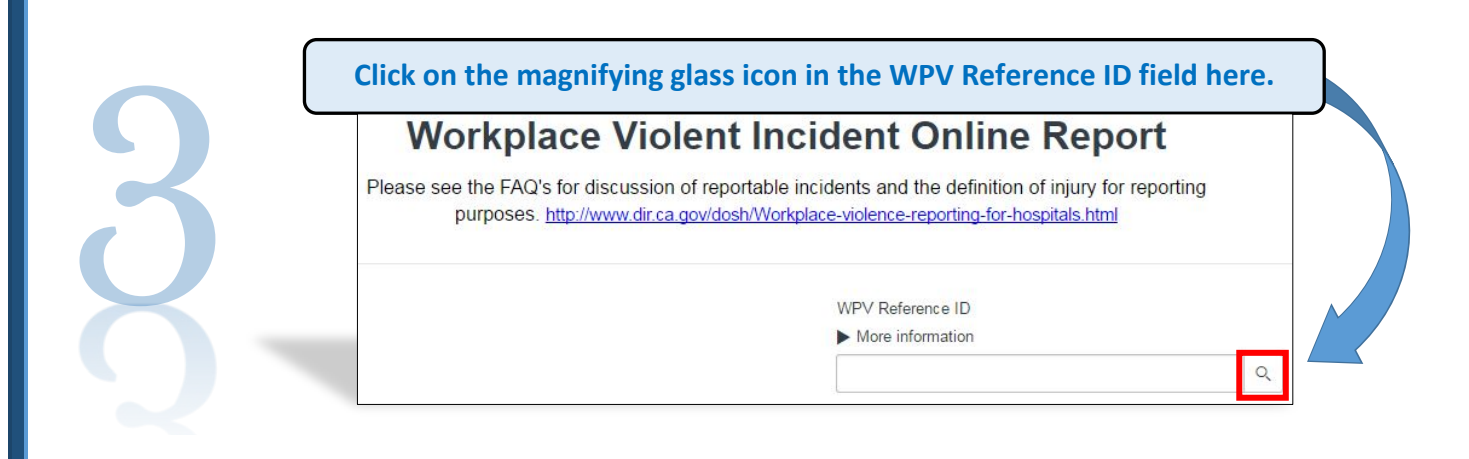

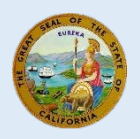

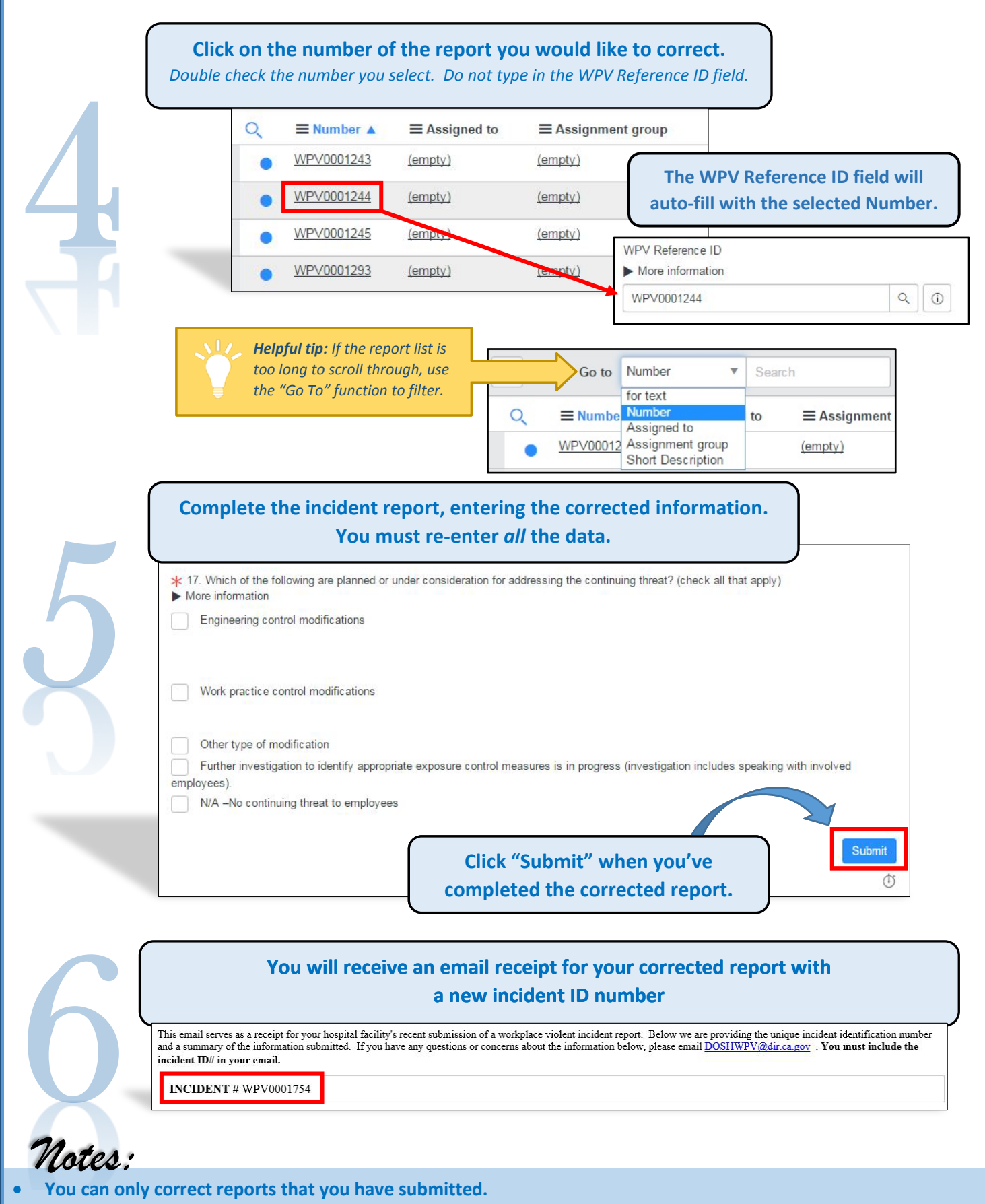

- The original report will be marked "inactive" in the Status field on the report list and will not be counted.
- For more information, watch the tutorial *Reviewing and Revising Submitted Reports* here:
- https://youtu.be/ABATINFE3K0